# CESM1.2.2 移植

# —by 盖世女侠"边边"

## <mark>系统</mark>

SUSE Linux Enterprise Server 11 (x86\_64)

## 库的安装

除 ESMF 外,其他库超级推荐用 starman 安装,是一键安装哦!! Starman 下载及安装参见 <u>http://firststop-dongli.herokuapp.com/guides/1</u> 例如,用 starman 安装 netcdf 进入 starman 目录下, \$starman shell ##进入 starman 环境 \$starman install netcdf -relax-env=LD\_LIBRARY\_PATH -verbose ##加上-verbose 可查看安装进 程 ##ix样就一键安装好咯!!! So Easy!!! ##netcdf3.6.2 及以后版本 netcdf 中 netcdf\_c,netcdf\_cxx 和 netcdf\_fortran 是分开的哦,设置环

##netcdf 3.6.2 及以后版本 netcdf 中 netcdf\_c,netcdf\_cxx 和 netcdf\_tortran 是分开的哦, 设直对 境变量时(vi.bashrc)要注意, starman 安装的分别是 4.4.0、4.3.0 和 4.4.4 版本~

## ESMF 库的安装

## 参考

http://www.earthsystemmodeling.org/esmf\_releases/last\_built/ESMF\_usrdoc/node6.html http://www.phy.pku.edu.cn/climate/wiki2/doku.php/misc/facility/climateserverinstall 在 program/packages 目录下,下载 esmf7\_0\_0 \$wget http://www.earthsystemmodeling.org/esmf\_releases/non\_public/ESMF\_7\_0\_0/esmf\_7\_0\_0\_src. tar.gz \$gunzip esmf\_7\_0\_0\_src.tar.gz \$tar -xf esmf\_7\_0\_0\_src.tar 此时在 program/packages 目录下出现 esmf 目录~ 然后设置环境变量~ \$vi.bashrc 环境变量设置如下:

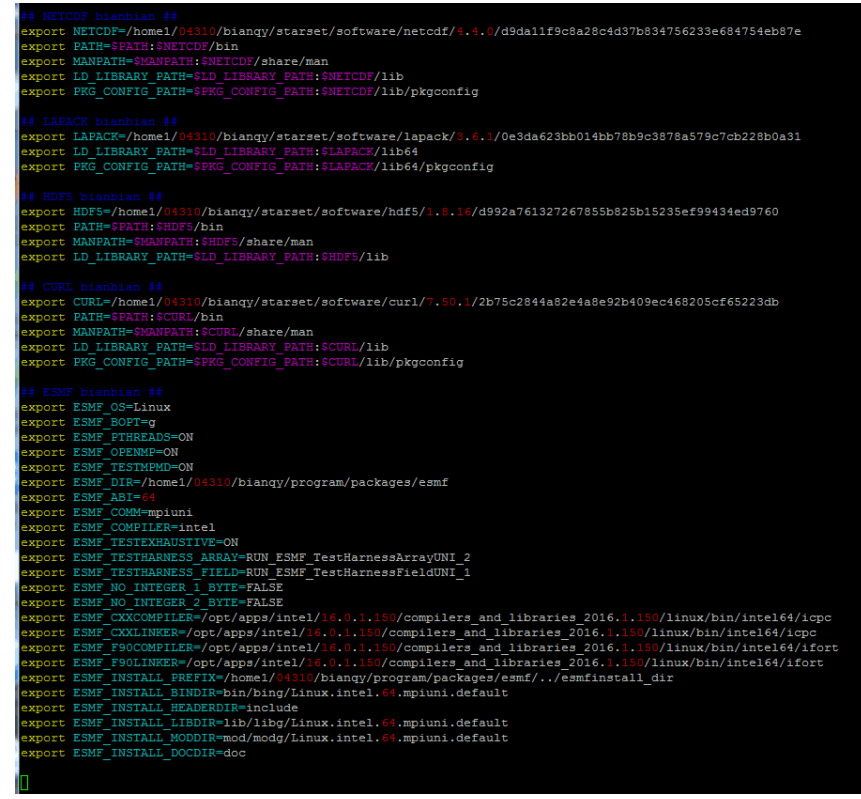

备注: 需要特别注意的是 ESMF\_DIR 与 ESMF\_INSTALL\_PREFIX 的关系, 安装路径 esmfinstall\_dir 与 esmf 须同在 program/packages 目录下~~

设置好环境变量后, cd 到 esmf 目录下,

\$make info ##在安装前,使用该命令查看 ESMF 环境变量设置,可参考 http://www.earthsystemmodeling.org/esmf\_releases/last\_built/ESMF\_usrdoc/node6.html 用户和最后的环境变量设置如下:

```
* User set ESMF environment variables *
 ESMF_OS=Linux
ESMF OPENMP=ON
   SSMF_TESTMPMD=ON
SSMF_TESTHARNESS_ARRAY=RUN_ESMF_TestHarnessArrayUNI_2
   ESMF_TESTHARNESS_ARRAY=RUN_ESMF_TestHarnessArrayUNI_2
ESMF_PTHREADS=ON
ESMF_INSTALL_MODDR=mod/modg/Linux.intel.64.mpiuni.default
ESMF_INA-homeJ/04510/bianqy/program/packages/esmf
ESMF_TESTHARNESS_FIELD=RUN_ESMF_TestHarnessFieldUNI_1
ESMF_INSTALL_BINDT=FALSE
ESMF_INSTALL_BINDT=bin/bing/Linux.intel.64.mpiuni.default
ESMF_INSTALL_LIBDIR=1ib/libg/Linux.intel.64.mpiuni.default
ESMF_INSTALL_LIBDIR=1ib/libg/Linux.intel.64.mpiuni.default
ESMF_INSTALL_LIBDIR=1ib/libg/Linux.intel.64.mpiuni.default
ESMF_INSTALL_DINDT=0cc
ESMF_INSTALL_DOCDIR=doc

ESMF_CCMM=mpjuni

ESMF_CXXCOMFILER=/opt/apps/intel/16.0.1.150/compilers_and_libraries_2016.1.150/linux/bin/intel64/icpc

ESMF_INSTALL_PREFIX=/home1/04310/bianqy/program/packages/esmf/../esmfinstall_dir

ESMF_INSTALL_HEADERDIR=include

ESMF_CXXLINKER=/opt/apps/intel/16.0.1.150/compilers_and_libraries_2016.1.150/linux/bin/intel64/icpc

ESMF_F90COMFILER=/opt/apps/intel/16.0.1.150/compilers_and_libraries_2016.1.150/linux/bin/intel64/ifort

ESMF_F90LINKER=/opt/apps/intel/16.0.1.150/compilers_and_libraries_2016.1.150/linux/bin/intel64/ifort

ESMF_F90LINKER=/opt/apps/intel/16.0.1.150/compilers_and_libraries_2016.1.150/linux/bin/intel64/ifort
    SMF_BOPT=g
SMF_ABI=64
    SMF_COMPILER=intel
   * ESMF environment variables *
ESMF_DIR: /home1/04310/bianqy/program/packages/esmf
                                                              04310/bianqy/p:
Linux
x86_64
64
intel
g
mpiuni
default
ON
   SMF_OS:
SMF_MACHINE:
   ESMF_ABI:
ESMF_COMPILER:
ESMF_BOPT:
ESMF_COMM:
ESMF_SITE:
   SMF_PTHREADS:
SMF_OPENMP:
  ESMF_OPENMP: ON

ESMF_OPENACC: OFF

ESMF_ARRY_LITE: FALSE

ESMF_NO_INTEGER_1_BYTE: FALSE

ESMF_NO_INTEGER_2_BYTE: FALSE

ESMF_FORTRANSYMBOLS: default

ESMF_DEFER_LIB_BUILD: ON

ESMF_DEFERLIB_BUILD: ON

ESMF_TESTWITHTHREADS: OFF

ESMF_TESTWITHTHREADS: OFF

ESMF_TESTSHAREPOBJ; OFF
    SMF_TESTSHAREDOBJ:
SMF_TESTFORCEOPENMP:
                                                                                  OFF
OFF
    SMF_TESTFORCEOPENARF: OFF
SMF_TESTFORCEOPENACC: OFF
SMF_TESTHARNESS_ARRAY: RUN_ESMF_TestHarnessArrayUNI_2
SMF_TESTHARNESS_FIELD: RUN_ESMF_TestHarnessFieldUNI_1
    SMF_MPIRUN:
                                                                                      /home1/04310/bianqy/program/packages/esmf/src/Infrastructure/stubs/mpiuni/mpirun
```

```
上述网址中环境变量设置如下:
```

```
* ESMF environment variables *
ESMF_DIR: /nobackupp10/scvasque/daily_builds/intel/esmf
ESMF_OS:
                         Linux
ESMF_MACHINE:
                         x86_64
ESMF_ABI:
                         64
ESMF_COMPILER:
                         intel
ESMF_BOPT:
                         g
ESMF_COMM:
                         mpiuni
ESMF_SITE:
                         default
ESMF_PTHREADS:
                         ON
                         ON
ESMF_OPENMP:
ESMF_ARRAY_LITE:
                         FALSE
ESMF_NO_INTEGER_1_BYTE: FALSE
ESMF_NO_INTEGER_2_BYTE: FALSE
ESMF_FORTRANSYMBOLS:
                         default
ESMF_DEFER_LIB_BUILD:
                         ON
ESMF_TESTEXHAUSTIVE:
                         ON
ESMF_TESTWITHTHREADS:
                         OFF
ESMF_TESTMPMD:
                         ON
ESMF_TESTSHAREDOBJ:
ESMF_TESTFORCEOPENMP:
                         OFF
                         OFF
ESMF_TESTHARNESS_ARRAY: RUN_ESMF_TestHarnessArrayUNI_2
ESMF_TESTHARNESS_FIELD: RUN_ESMF_TestHarnessFieldUNI_1
ESMF_MPIRUN:
                         /nobackupp10/scvasque/daily_builds/intel/esmf/src/ \
                          Infrastructure/stubs/mpiuni/mpirun
 * ESMF environment variables pointing to 3rd party software *
 * ESMF environment variables for final installation *
ESMF_INSTALL_PREFIX:
                        /nobackupp10/scvasque/daily_builds/intel/esmf/../ \
        install_dir
ESMF_INSTALL_HEADERDIR: include
ESMF_INSTALL_MODDIR:
                         mod/modg/Linux.intel.64.mpiuni.default
ESMF_INSTALL_LIBDIR:
ESMF_INSTALL_BINDIR:
                         lib/libg/Linux.intel.64.mpiuni.default
                         bin/bing/Linux.intel.64.mpiuni.default
ESMF_INSTALL_DOCDIR:
                         doc
```

### 然后

\$make

\$make check

\$make install

在 make check 之后, check 的结果会告诉你是否通过了各种各样的检查, 若出现下图所示, 则编译成功~~

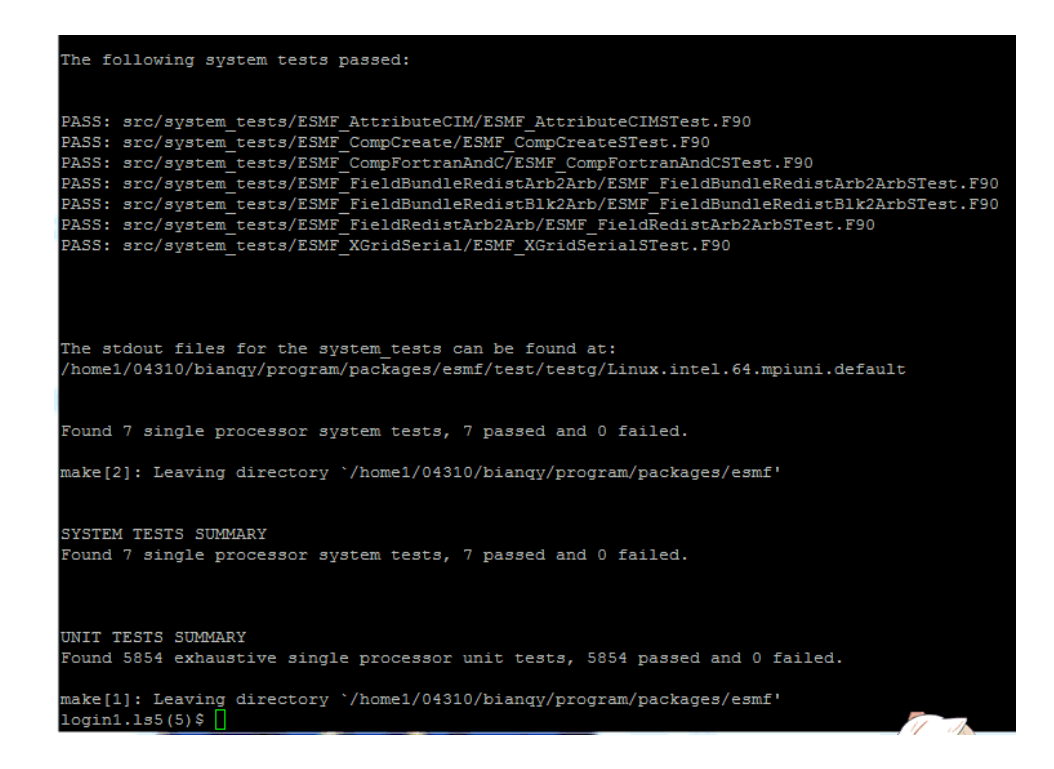

make install 安装好/bin /include /lib /mod 和/doc 后,安装成功,如下图所示:

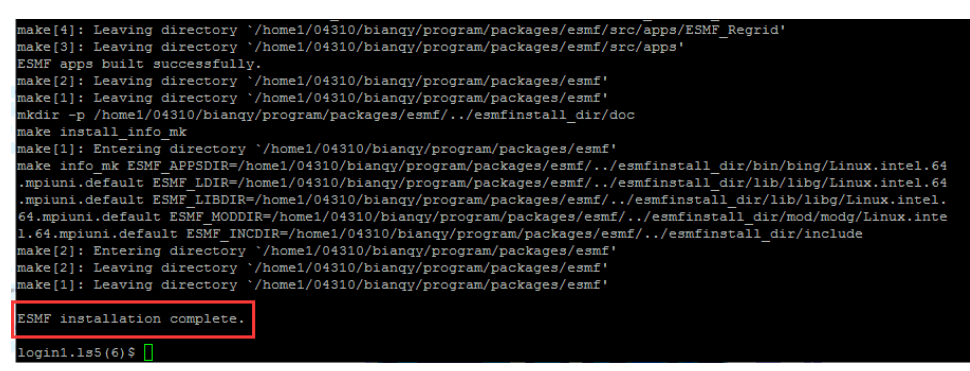

## CESM1\_2\_2 下载

#### 参考

http://www.cesm.ucar.edu/models/cesm1.2/tags/index.html 下载方法一: (该方法 svn 下载部分文件出错,其中有 pio,因为 googlecode 链接失效, 参见 https://bb.cgd.ucar.edu/pio-error-cesm122 和 http://bbs.06climate.com/forum.php?mod=viewthread&tid=47465 ) 在 cesm 目录下, \$svn co --username guestuser --password [password] https://svn-ccsm-models.cgd.ucar.edu/cesm1/release tags/cesm1 2 2 cesm1 2 2 然后提示需要输入密码,例如 friendly,然后提示输入用户名,用户名是默认的,只能输入

#### guestuser

系统提示: store password unencrypted (yes/no)? 输入 yes

备注: 密码不宜太复杂密码不宜太复杂密码不宜太复杂~~~~~重要的事说三遍~~~~~~ 下载成功的话,最后一行会有提示

Checked out revision xxxxx

如图:

| A cesm1 2 2/scripts/doc/modelnl/env case.html              |
|------------------------------------------------------------|
| A cesm1 2 2/scripts/doc/modelnl/grid.html                  |
| A cesm1 2 2/scripts/doc/usersguide                         |
| A cesm1_2_2/scripts/doc/usersguide/createcase.xml          |
| A cesm1_2_2/scripts/doc/usersguide/newgrid.xml             |
| A cesm1 2 2/scripts/doc/usersguide/runcase.xml             |
| A cesm1_2_2/scripts/doc/usersguide/glossary.xml            |
| A cesm1 2 2/scripts/doc/usersguide/greenland pole_grid.jpg |
| A cesm1_2_2/scripts/doc/usersguide/tripolegrid.jpg         |
| A cesm1_2_2/scripts/doc/usersguide/bookinfo.xml            |
| A cesm1_2_2/scripts/doc/usersguide/faq.xml                 |
| A cesm1_2_2/scripts/doc/usersguide/stylesheet.ds1          |
| A cesm1_2_2/scripts/doc/usersguide/ug.xml                  |
| A cesm1_2_2/scripts/doc/usersguide/usecases.xml            |
| A cesm1_2_2/scripts/doc/usersguide/128pe_layout.jpg        |
| A cesm1_2_2/scripts/doc/usersguide/testing.xml             |
| A cesm1_2_2/scripts/doc/usersguide/introduction.xml        |
| A cesm1_2_2/scripts/doc/usersguide/pe_layout.jpg           |
| A cesm1_2_2/scripts/doc/usersguide/porting.xml             |
| A cesm1_2_2/scripts/doc/usersguide/rundocbook.csh          |
| A cesm1_2_2/scripts/doc/usersguide/896pe_layout.jpg        |
| A cesm1_2_2/scripts/doc/usersguide/troubleshoot.xml        |
| A cesm1_2_2/scripts/doc/usersguide/buildcase.xml           |
| A cesm1_2_2/scripts/doc/usersguide/grid_descriptions.jpg   |
| U cesm1_2_2/scripts/doc                                    |
| Checked out external at revision 81378.                    |
|                                                            |
| Checked out revision 813/8.                                |
| 10g1n2.185(12)\$                                           |

# 下载方法二:

# QQ 群

气象家园 NCAR/CESM&CLM&CAM (245364236) 群文件 CESM1\_2\_2 完整安装包~

| ESM <500人群) 行业交流-其他  | ESM&CLM&CAM      |        |         | 举报 ▼ _ | o x             |
|----------------------|------------------|--------|---------|--------|-----------------|
| 🗐 聊天 튀 公告 💽 相册       | 文件 🌹 活动          | :¢: -  | re .    | ドナ 喜愛  | 四路四             |
| 群文件   共42个文件 -       | 搜索               | 15.07  |         |        | 土上传             |
| 文件名                  | 更新时间             | 大小     | 上传者     | 下载次数   |                 |
| ? clm3.5_rel3.code.c | 2016-09-25 15:17 | 1.64MB | 宋       | 25次    | $\pm$           |
| ? echam-6.1.00.tgz   | 2016-09-01 9:35  | 4.88MB | 伽蓝      | 6次     | $\underline{+}$ |
| ? jwp.o12874         | 2016-07-11 17:58 | 816KB  | Agnes   | 1次     | +               |
| 😡 中气会发(2016)1        | 2016-05-22 22:15 | 77.5KB | 韩小巾     | 11次    | +               |
| ▶ 附件1_2016年8月"…      | 2016-05-22 22:15 | 20.4KB | 韩小巾     | 17次    | <u>+</u>        |
| レ 中气会发(2016)1        | 2016-05-22 22:12 | 77.5KB | 宋       | 33次    | +               |
| cesm1_2_2.bz2        | 2016-04-22 14:49 | 41.2MB | Vincent | 52次    | <u>+</u>        |
| NCL学习ppt.zip         | 2016-04-21 11:30 | 33.8MB | 非理性…    | 70次    | +               |
| ▶ 拉萨国际大会中文通          | 2016-03-22 9:08  | 343KB  | 宋       | 29次    | $\pm$           |

## 来来来运行个测试 MPI 的小程序先

Userguide Chapter 5 Porting Overview "Hello World" \$cd mpi\_test (在这个文件夹下测试,这个是自己定的) \$vi fhello\_world\_mpi.F90 (创建 fhello\_world\_mpi.F90) 然后按照 userguide 把那些命令敲进去就好啦~~(注意:程序第一行把".F90"去掉,主要 是把"."去掉,不然编译出错~~) 最后如图:

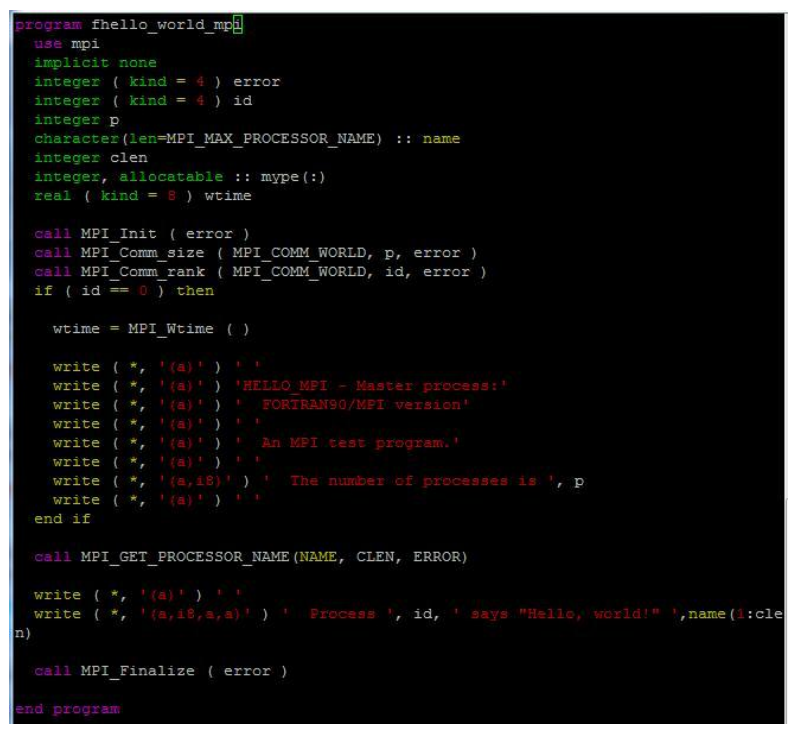

\$mpif90 fhello\_world\_mpi.F90 ##编译

编译后生成可执行文件 a.out \$mpirun ./a.out (我的是\$ibrun ./a.out,因为没有 mpi~) 如图:

| 1 | nid00009(1)\$ 1<br>a.out fhello<br>nid00009(2)\$ i<br>TACC: Starting<br>TACC: Starting<br>HELLO_MPI - Ma<br>FORTRAN90/ME | s<br>world<br>brun<br>up j<br>para<br>ster<br>PI ver | i_mpi.<br>./a.c<br>job 48<br>allel<br>proce | F90<br>but<br>99863<br>tasks |         |          |  |
|---|----------------------------------------------------------------------------------------------------|------------------------------------------------------|---------------------------------------------|------------------------------|---------|----------|--|
|   | An MPI test                                                                                                    | progr                                                | cam.                                        |                              |         |          |  |
| ļ | The number o                                                                                                    | of pro                                               | cesse                                       | es is                        | 24      |          |  |
|   |                                                                                                    |                                                      |                                             |                              |         |          |  |
|   | Process                                                                                                    |                                                      | says                                        | "Hello,                      | world!" | nid00009 |  |
|   | Process                                                                                                    |                                                      | says                                        | "Hello,                      | world!" | nid00009 |  |
|   | Process                                                                                                    |                                                      | says                                        | "Hello,                      | world!" | nid00009 |  |
|   | Process                                                                                                    |                                                      | says                                        | "Hello,                      | world!" | nid00009 |  |
|   | Process                                                                                                    |                                                      | says                                        | "Hello,                      | world!" | nid00009 |  |
|   | Process                                                                                                    | 13                                                   | says                                        | "Hello,                      | world!" | nid00009 |  |
|   | Process                                                                                                    | 16                                                   | says                                        | "Hello,                      | world!" | nid00009 |  |
|   | Process                                                                                                    | 19                                                   | says                                        | "Hello,                      | world!" | nid00009 |  |
| ļ | Process                                                                                                    | 20                                                   | says                                        | "Hello,                      | world!" | nid00009 |  |
|   | Process                                                                                                    | 21                                                   | says                                        | "Hello,                      | world!" | nid00009 |  |

运行成功,就可以移植啦~~

## CESM1\_2\_2 移植

参考 http://blog.csdn.net/a1333888/article/details/51346876 移植 CESM121 到南信大的大型机.docx

#### 一、环境变量设置

①vi.bashrc (这是我的环境变量设置,主要是 netcdf)

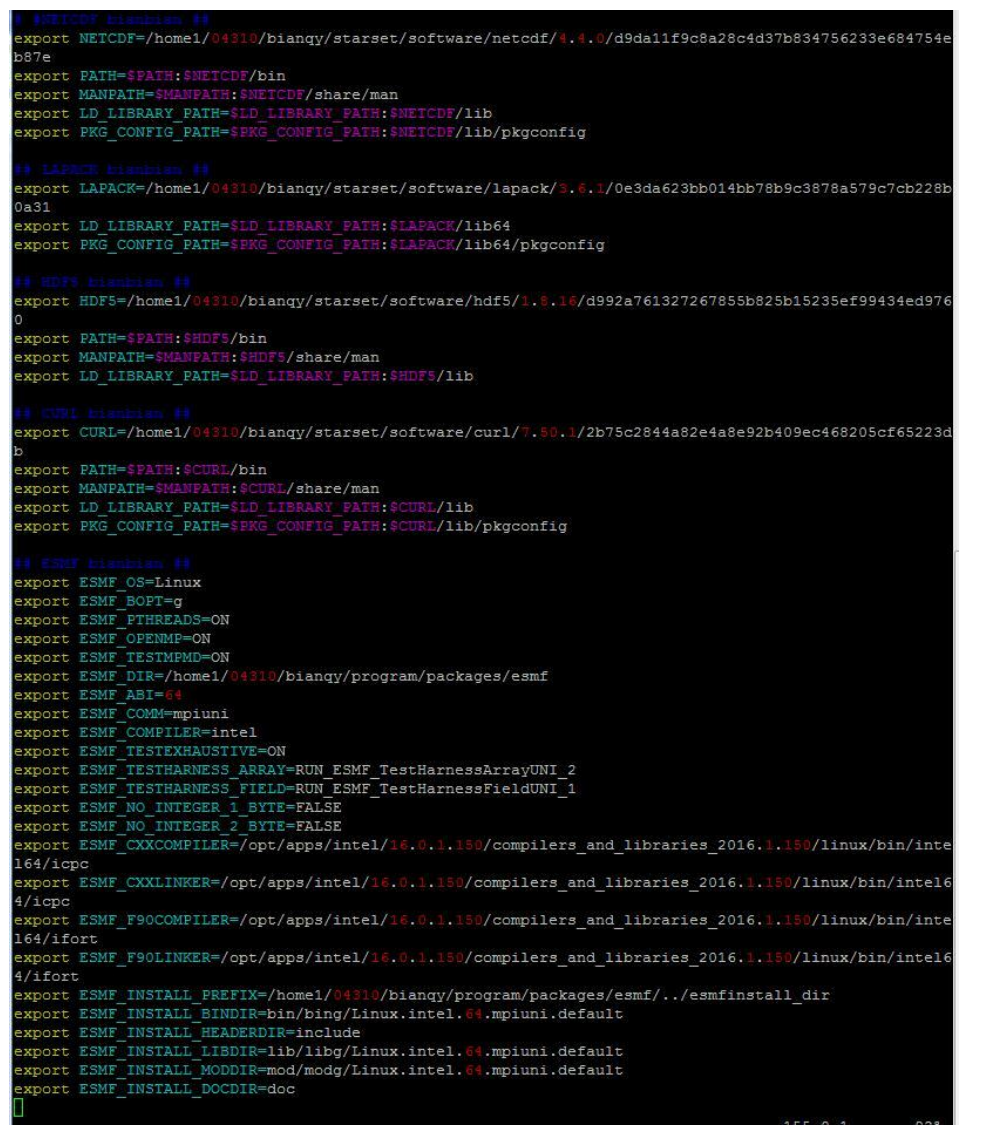

②module load 软件名/版本号(也可以在.bashrc 里设置,这儿采用的是直接在命令提示界面分别运行 module load \*\*\*,最后 module save,这样下次登录时所有 module 已经自动 load 了,不需要额外更改.bashrc,要查看已经 load 的 module,运行 module list 即可~~用 module spider 可查看有哪些可以 load 的 module~~【跟赵龙师兄学的,哈哈~】) \$module load ncl\_ncarg/6.3.0 \$module load nco/4.5.4 \$module load matlab/2015b \$module load parallel-netcdf/4.3.3.1 \$module load cray\_mpich/7.3.0 \$module load intel/16.0.1 \$module cmake/3.4.1

\$module save

```
login1.ls5(7)$ module list
Currently Loaded Modules:
1) TACC/1.0 3) intel/16.0.1 5) ncl_ncarg/6.3.0 7) parallel-netcdf/4.3.3.1
2) matlab/2015b 4) cray_mpich/7.3.0 6) nco/4.5.4 8) cmake/3.4.1
login1.ls5(8)$ []
```

## 二、配置

需要配置/cesm1\_2\_2/scripts/ccsm\_utils/Machines 目录下四个文件,

①vi config\_machines.xml(根据自己的情况酌情修改,其中//machine name 自己取的,saber; 目录是自己定的,注意要提前创建出来;DIN\_LOC\_ROOT 和 DIN\_LOC\_ROOT\_CLMFORC 路径里不能有变量名,否则会出错;)

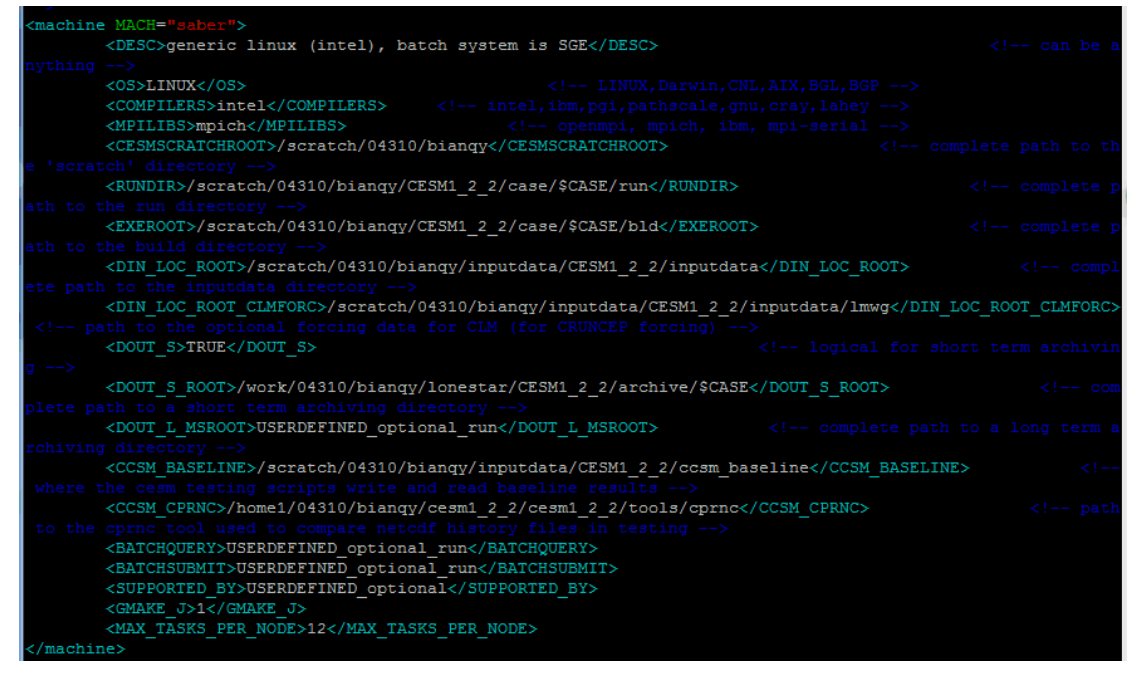

② vi config\_compiler.xml,进行修改(把 mach name 改成自己取的机器名;如果环境变量 里有 MPI 的话,此处要添加 MPI\_PATH 路径; PNETCDF\_PATH 参考赵龙师兄的设置, 因为是 module load 的~所以说如果有在同一台服务器上安装 CESM 的师兄师姐的话,可 以参考他们这四个文件的设置,会省时省力很多 O(∩\_∩)O~~)

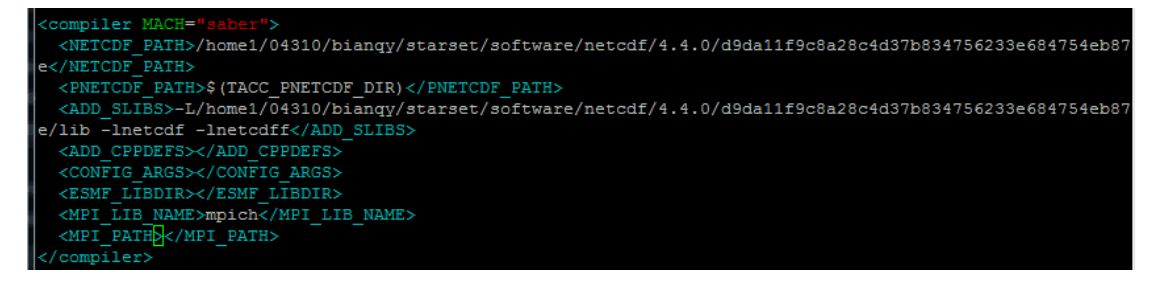

③执行 cp env\_mach\_specific.userdefined env\_mach\_specific.saber (就是把文件名后缀 userdefined 改成自己的机器名)

然后 vi env\_mach\_specific.saber,按照如下添加(同样,如果环境变量里有 MPI 的话, 此处要添加 MPI\_PATH 路径等,路径同 config\_compiler.xml 的设置)

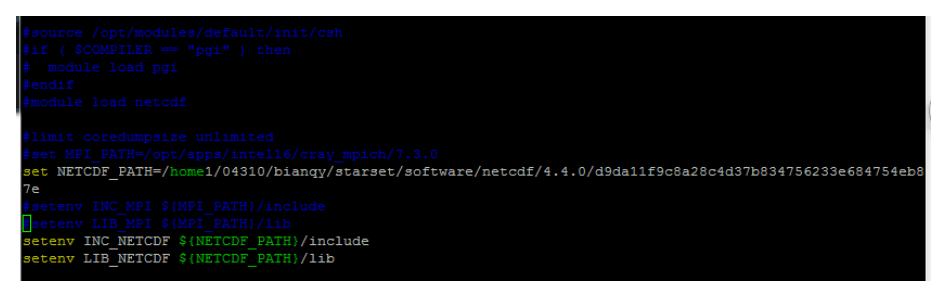

④执行 cp mkbatch.userdefined mkbatch.saber (同样是改机器名字),

然后 vi mkbatch.saber 按照自己机器的情况修改,主要改动有两处,就是绿框中的内容~ 第一,由于我的服务器提交作业方式既不是#PBS 也不是#BSUB,而是#SBATCH,因此 自 己添加的#SBATCH,且添加的内容必须紧跟#!/bin/csh -f 之下(不知道这是不是#SBATCH 的特殊要求~~)

第二, mpiexec 和 mpirun 根据自己的服务器选一个, 去掉前面的"#"即可, 但由于我使用的服务器既没有 mpiexec, 也没有 mpirun, 是 ibrun, 因此用 ibrun 替换了 mpirun(在此记录里特地感谢下 NCAR CESM Software Engineer, Jim Edwards, 发邮件请教了他这个问题, 秒回~~)

最后的设置如下:

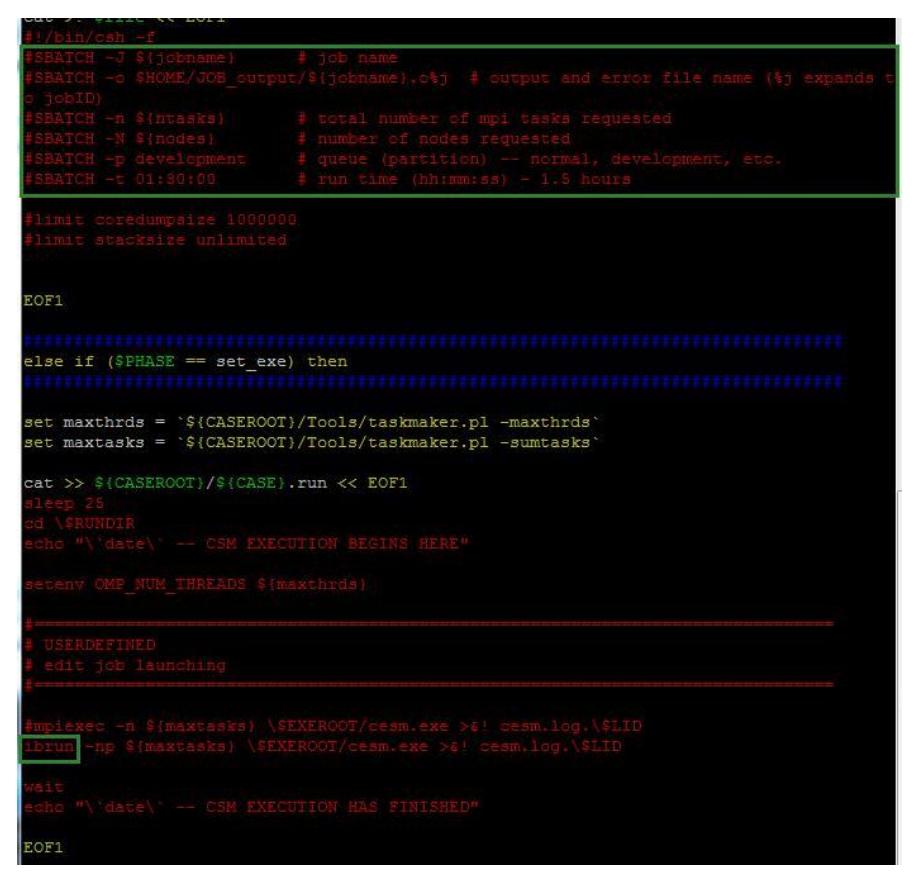

# 运行测试

#### 模式验证(Port Validation)

./create\_test -testname ERS.f19\_g16.X -mach saber -compiler intel -testid t01
cd ERS.f19\_g16.X.saber\_intel.t01/
./ERS.f19\_g16.X.saber\_intel.t01.build
sbatch ERS.f19\_g16.X.saber\_intel.t01.test
vi TestStatus
vi TestStatus.out

#### 移植期间遇到的问题

Q1:

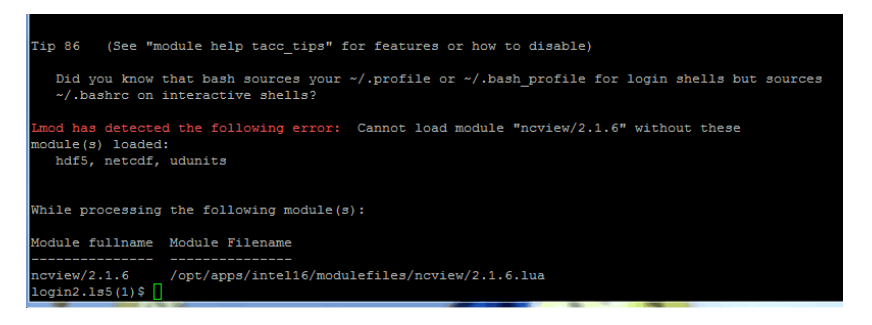

Q2:

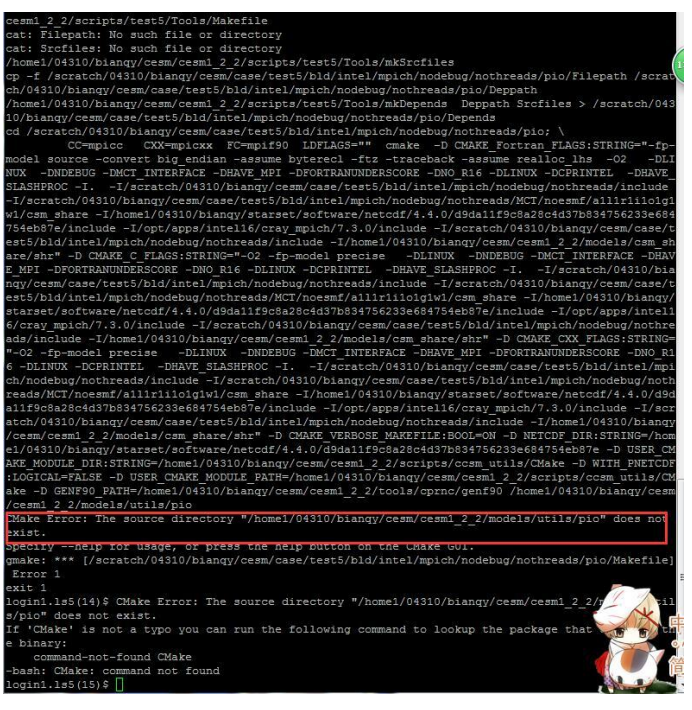

## A2: 这个是官网下载的 CESM1\_2\_2 有问题导致的~~

#### Q3:

| CC=mpicc CXX=mpicxx FC=mpif90 LDFLAGS="" cmake -D CMAKE_Fortran_FLAGS:STRING="-f                |
|-------------------------------------------------------------------------------------------------|
| p-model source -convert big endian -assume byterecl -ftz -traceback -assume realloc lhs -O2     |
| -DLINUX -DNDEBUG -DMCT_INTERFACE -DHAVE_MPI -DFORTRANUNDERSCORE -DNO_R16 -DLINUX -DCPRINTEL -   |
| DHAVE SLASHPROC -II/scratch/04310/bianqy/cesm/case/test6/bld/intel/mpich/nodebug/nothreads/     |
| include -I/scratch/04310/biangy/cesm/case/test6/bld/intel/mpich/nodebug/nothreads/MCT/noesmf/a1 |
| llrlilo1g1w1/csm_share -I/home1/04310/bianqy/starset/software/netcdf/4.4.0/d9da11f9c8a28c4d37b8 |
| 34756233e684754eb87e/include -I/opt/apps/intel16/cray mpich/7.3.0/include -I/scratch/04310/bian |
| qy/cesm/case/test6/bld/intel/mpich/nodebug/nothreads/include -I/home1/04310/bianqy/cesm/cesm1_2 |
| 2/models/csm share/shr" -D CMAKE C FLAGS:STRING="-02 -fp-model precise -DLINUX -DNDEBUG -DM     |
| CT_INTERFACE -DHAVE_MPI -DFORTRANUNDERSCORE -DNO_R16 -DLINUX -DCPRINTEL -DHAVE_SLASHPROC -I.    |
| -I/scratch/04310/biangy/cesm/case/test6/bld/intel/mpich/nodebug/nothreads/include -I/scratch/04 |
| 310/bianqy/cesm/case/test6/bld/intel/mpich/nodebug/nothreads/MCT/noesmf/all1r1i1olg1w1/csm shar |
| e -I/home1/04310/bianqy/starset/software/netcdf/4.4.0/d9da11f9c8a28c4d37b834756233e684754eb87e/ |
| include -I/opt/apps/intel16/cray_mpich/7.3.0/include -I/scratch/04310/bianqy/cesm/case/test6/bl |
| d/intel/mpich/nodebug/nothreads/include -I/home1/04310/bianqy/cesm/cesm1 2 2/models/csm_share/s |
| hr" -D CMAKE_CXX_FLAGS:STRING="-O2 -fp-model precise -DLINUX -DNDEBUG -DMCT_INTERFACE -DHAVE    |
| _MPI -DFORTRANUNDERSCORE -DNO R16 -DLINUX -DCPRINTEL -DHAVE_SLASHPROC -II/scratch/04310/bi      |
| angy/cesm/case/test6/bld/intel/mpich/nodebug/nothreads/include -I/scratch/04310/biangy/cesm/cas |
| e/test6/bld/intel/mpich/nodebug/nothreads/MCT/noesmf/all1r1i1o1g1w1/csm_share -I/home1/04310/bi |
| angy/starset/software/netcdf/4.4.0/d9da11f9c8a28c4d37b834756233e684754eb87e/include -I/opt/apps |
| /intel16/cray_mpich/7.3.0/include -I/scratch/04310/bianqy/cesm/case/test6/bld/intel/mpich/nodeb |
| ug/nothreads/include -I/home1/04310/bianqy/cesm/cesm1_2_2/models/csm_share/shr" -D CMAKE_VERBOS |
| E_MAKEFILE:BOOL=ON -D NETCDF_DIR:STRING=/home1/04310/bianqy/starset/software/netcdf/4.4.0/d9da1 |
| 1f9c8a28c4d37b834756233e684754eb87e -D USER_CMAKE_MODULE_DIR:STRING=/home1/04310/bianqy/cesm/ce |
| sm1_2_2/scripts/ccsm_utils/CMake -D WITH_PNETCDF:LOGICAL=FALSE -D USER_CMAKE_MODULE_PATH=/home1 |
| /04310/bianqy/cesm/cesm1_2_2/scripts/ccsm_utils/CMake -D GENF90_PATH=/home1/04310/bianqy/cesm/c |
| esm1 2 2/tools/cprnc/genf90 /home1/04310/bianqy/cesm/cesm1 2 2/models/utils/pio                 |
| CMake Error at CMakeLists.txt:1 (cmake_minimum_required):                                       |
| CMake 2.8.12 or higher is required. You are running version 2.6.2                               |
|                                                                                                 |
|                                                                                                 |
| configuring incomplete, errors occurred:                                                        |
| gmate                                                                                           |
|                                                                                                 |
|                                                                                                 |
|                                                                                                 |

A3: 遇到这个问题时是自己在 github 上下的 ParallellO-master, 然后放在 models/utils 文件夹下, 换了 CESM1\_2\_2 的安装包后, 没遇到过这个问题~~再者, 这个 ParallellO-master 文件本 身与 CESM1\_2\_2 也不兼容~~

Q4:

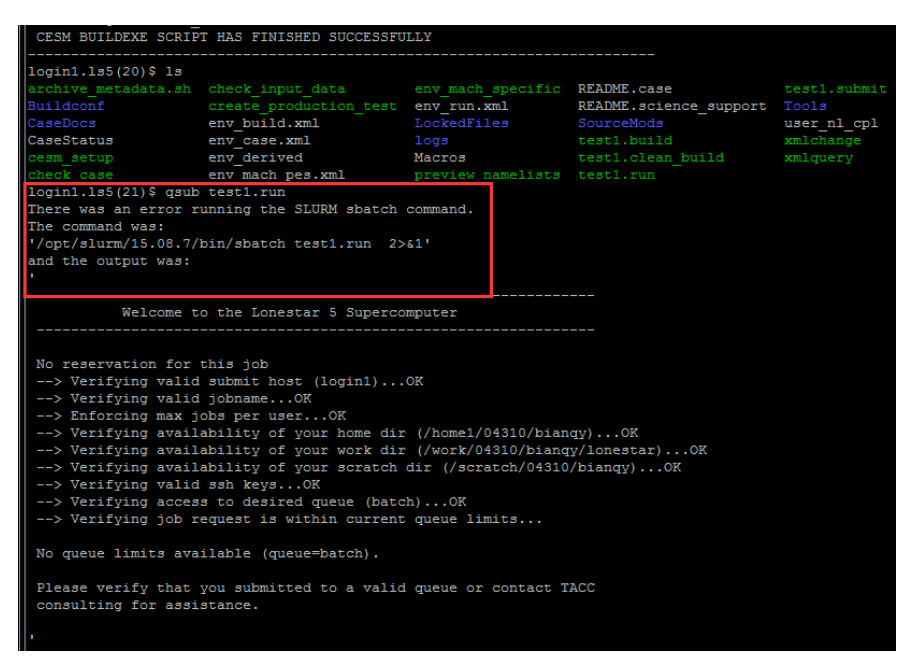

A4: 出错时我的 mkbatch.saber 设置是这样的,

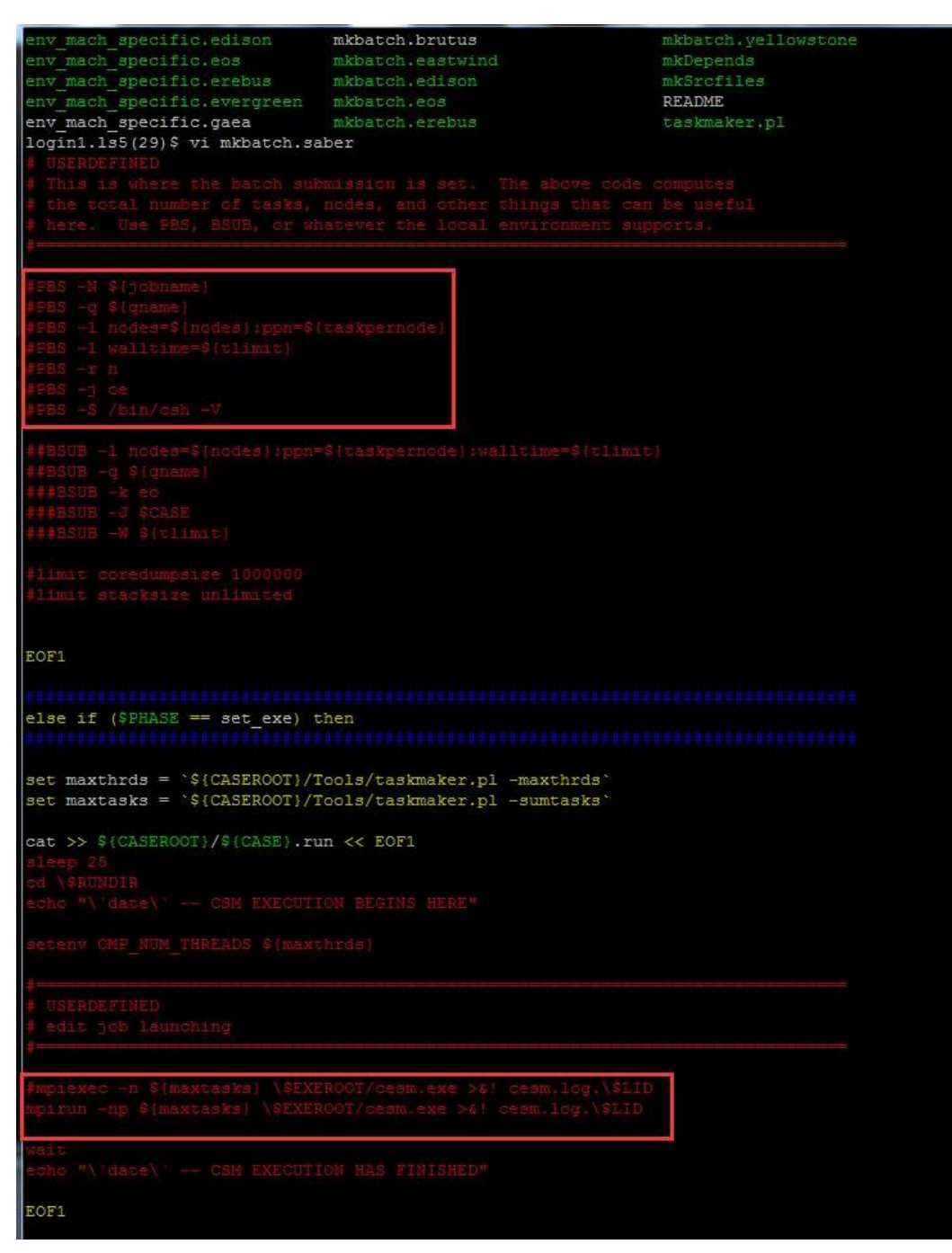

同样的服务器,赵龙师兄的设置是这样的,而且没有 mpirun 或 mpiexec,

| F./ Din/ Con I                                                                                               |
|----------------------------------------------------------------------------------------------------|
| #SBATCH -J \${jobname} # job name                                                                            |
| <pre>#SBATCH -o \$HOME/JOB_output/\${jobname}.o\$j # output and error file name (\$j expands to jobID)</pre> |
| <pre>#SBATCH -n \${ntasks} # total number of mpi tasks requested</pre>                                       |
| <pre>\$SBATCH -N \${nodes} # number of nodes requested</pre>                                                 |
| <pre>#SBATCH -p development # queue (partition) normal, development, etc.</pre>                              |
| <pre>#SBATCH -t 01:30:00  # run time (hh:mm:ss) - 1.5 hours</pre>                                            |
| #SBATCHmail-user=username@tacc.utexas.edu                                                                    |
| $\pm$ SBATCHmail-type=begin $\pm$ email me when the job starts                                               |
| <b>#SBATCH</b> mail-type=end <b>#</b> email me when the job finishes                                         |
|                                                                                                    |
| #limit coredumpsize 1000000                                                                                  |
| #limit stacksize unlimited                                                                                   |
|                                                                                                    |

最后拷贝赵龙师兄的设置添加到我的 mkbatch.saber 文件中,如下

| <pre># Job name is first fifteen characters of case name set jobname = `echo \${CASE}   cut -c1-15`</pre> |           |  |  |  |
|----------------------------------------------------------------------------------------------------|-----------|--|--|--|
| <pre>if (\$?TESTMODE) then   set file = \$CASEROOT/\${C else   set file = \$CASEROOT/\${C</pre>           | ASE}.test |  |  |  |
| endif                                                                                                    |           |  |  |  |
| cat >! \$file << FOF1                                                                                     |           |  |  |  |
| #!/bin/csh -f                                                                                             |           |  |  |  |
| #=====================================                                                                    |           |  |  |  |
| # This is where the batch                                                                                 |           |  |  |  |
| # the total number of tas                                                                                 |           |  |  |  |
| <pre># here. Use PBS, BSUB, o</pre>                                                                       |           |  |  |  |
| #======================================                                                                   |           |  |  |  |
| ##PBS -N \${jobname}                                                                                      |           |  |  |  |
| ##PBS -q \${qname}                                                                                        |           |  |  |  |
| ##PBS -1 nodes=\${nodes}:p                                                                                |           |  |  |  |
| ##PBS -1 walltime=\${tlimi                                                                                |           |  |  |  |
| ##PBS -r n                                                                                                |           |  |  |  |
| ##PBS -j oe                                                                                               |           |  |  |  |
| ##PBS -S /bin/csh -V                                                                                      |           |  |  |  |
| ##BSUB -1 nodes=\${nodes}:                                                                                |           |  |  |  |
| ##BSUB -q \${qname}                                                                                       |           |  |  |  |
| ###BSUB -k eo                                                                                             |           |  |  |  |
| ###BSUB -J \$CASE                                                                                         |           |  |  |  |
| ###BSUB -W \${tlimit}                                                                                     |           |  |  |  |
| #SBATCH -J \${jobname}                                                                                    |           |  |  |  |
| #SBATCH -o \$HOME/JOB outp                                                                                |           |  |  |  |
| #SBATCH -n \${ntasks}                                                                                     |           |  |  |  |
| #SBATCH -N \${nodes}                                                                                      |           |  |  |  |
| #SBATCH -p development                                                                                    |           |  |  |  |
| #SBATCH -t 01:30:00                                                                                       |           |  |  |  |
| #limit coredumpsize 10000                                                                                 |           |  |  |  |
| #limit stacksize unlimite                                                                                 |           |  |  |  |
|                                                                                                    |           |  |  |  |
| FOFI                                                                                                    |           |  |  |  |
| LOFT                                                                                                    |           |  |  |  |

# 又出错,这是因为#SBATCH 等设置必须紧邻#!/bin/csh-f,

#### Submit a batch job with sbatch

Use Slurm's sbatch command to submit a job. Specify the resources needed for your job (e.g., number of nodes/tasks needed, job run time) in a Slurm job script. See "/share/doc/slurm" for example Slurm job submission scripts.

| login1\$ sbatch myjobscript                                                                                                    |                   |
|----------------------------------------------------------------------------------------------------|-------------------|
|                                                                                                    | '                 |
| where "myjobscript" is the name of a UNIX format text file containing job script commands. This file can contain both shell commands and special stateme    | ents that include |
| #SBATCH options and resource specifications; shell commands other than the initial parser line (e.g #!/bin/bash) must follow all #SBATCH Slurm directives S | ome of the most   |
| common options are described in Table 4 below and in the example job scripts. Details are available online in man pages (e.g., execute "man_sbatch" on Lo   | onestar 5).       |

最后的设置如下:

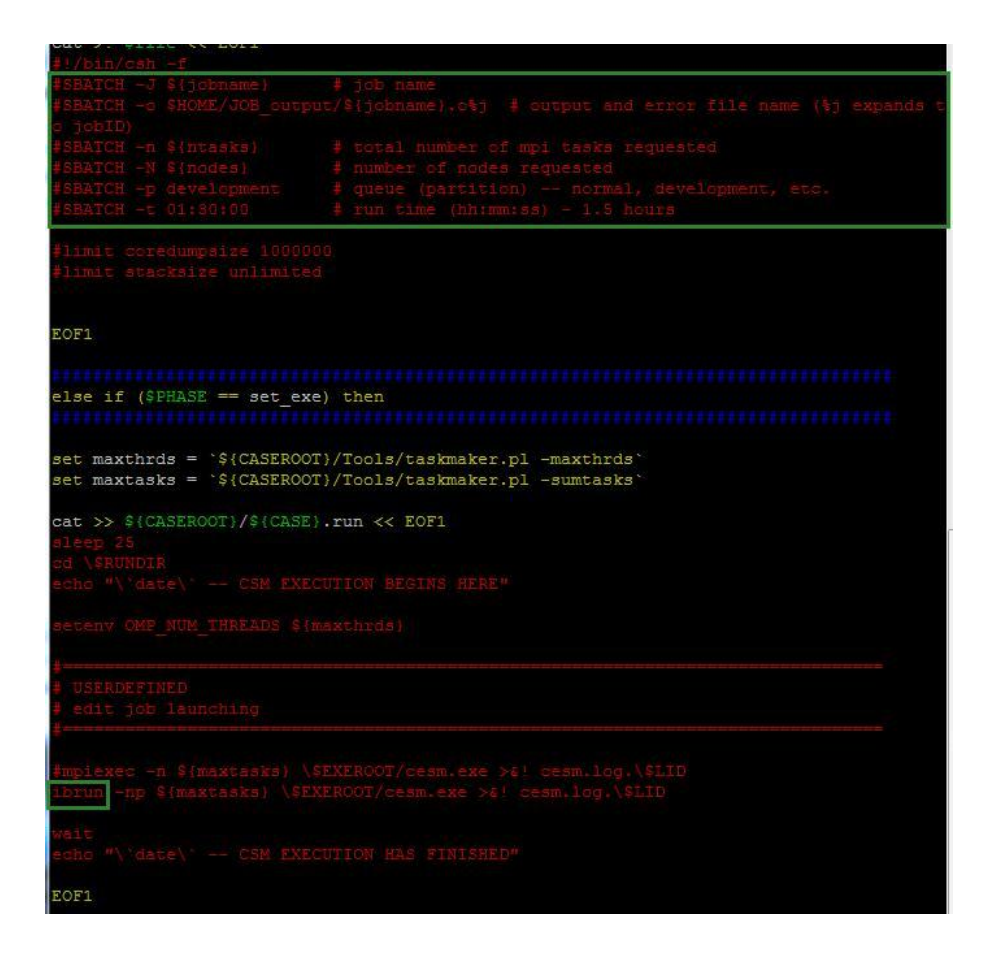

#### Q5:

| B Is5.tacc.utexas.edu - PuTTY                                                                                                    |
|----------------------------------------------------------------------------------------------------|
|                                                                                                    |
| <pre>[ ^[[1;31mERROR`[[0m ] You have invoked an unsupported MPI job launch command:<br/>[ ^[[1;31mERROR^[[0m ] /opt/apps/tacc/bin/mpirun<br/>[ ^[[1;31mERROR^[[0m ] Lonestar5 uses the ibrun MPI job launcher.<br/>[ ^[[1;31mERROR^[[0m ] For more information on appropriate ibrun command options,<br/>[ ^[[1;31mERROR^[[0m ] please visit our user guide here:<br/>[ ^[[1;31mERROR^[[0m ] ^[[1;22mhttps://portal.tacc.utexas.edu/user-guides/lonestar5^[[0m</pre> |

**A5:** 这个是因为我的服务器处理 MPI job(不会翻译的说。。并行计算任务??)是 ibrun, 而我在 mkbatch 文件中选的是 mpirun, 因此出错,最后将 mpirun 直接替换为了 ibrun。

#### Q6:

| 🖉 ls5.tacc.utexas.edu - PuTTY                                                                                                    |
|----------------------------------------------------------------------------------------------------|
| B                                                                                                    |
| CESM PRESTAGE SCRIPT STARTING<br>- Case input data directory, DIN_LOC_ROOT, is /scratch/04310/bianqy/inputdata/CESM1_2_2/inputdata<br>- Checking the existence of input datasets in DIN_LOC_ROOT<br>CESM PRESTAGE SCRIPT HAS FINISHED SUCCESSFULLY |
| Wed Nov 2 22:42:40 CDT 2016 CSM EXECUTION BEGINS HERE<br>Wed Nov 2 22:42:40 CDT 2016 CSM EXECUTION HAS FINISHED<br>1s: No match.<br>Model did not complete - no cesm.log file present - exiting                                                    |

**A5:** 这个问题出现的原因就是遇到 Q5 后,我直接把 mkbatch 中 mpirun 和 mpiexec 前都加 上了 "#",也就是保持他们最初的样子,就遇到这个问题了,所以说 mpirun 或者 mpiexec

这个是必须设置滴~~~~~~